## [09] 配送先(アドレス帳)の登録手順

出荷先が複数ある場合は、あらかじめお届け先を登録しておく必要があります。

1) 「マイページ」をクリックしてください。

| 10カードWeb注文サービス<br>AMANO<br>ID:08795 株式会社 天野製作所 天野花子様                                                         |                                  |                                                            | ⑦ 戸 日 ご利用ガイド よくあるご質問 お問い合わせ ログアウト    |  |  |  |
|----------------------------------------------------------------------------------------------------|----------------------------------|------------------------------------------------------------|--------------------------------------|--|--|--|
| □ デザイン選択                                                                                                    | 🔠 保存したカードの確認                     | ≔ 発注履歴                                                     | ® <b>२</b> 1⊀−୬                      |  |  |  |
|                                                                                                    | (i) お知                           | らせ                                                         |                                      |  |  |  |
| 新システム稼働のご案内<br>システム利用に際して【ご利用ガイド】                                                                            | 【よくあるご質問】をご確認ください。               |                                                            |                                      |  |  |  |
| 「アドレス帳」をクリックして                                                                                               | ください。                            |                                                            |                                      |  |  |  |
| IDカードWeb注文サービス                                                                                               | 式会社 天野製作所 天野花子様                  |                                                            | ご利用ガイド よくあるご質問 お問い合わせ ログアウト          |  |  |  |
| 田 デザイン選択                                                                                                    | ◎□ 保存したカードの確認                    | ≔ 発注履歴                                                     |                                      |  |  |  |
| マイページ                                                                                                    | <ol> <li>天野花子様へのお知</li> </ol>    | бせ                                                         | ょうこそ<br>株式会社 天野製作所                   |  |  |  |
| 新システム稼働のご案内<br>システム利用に際して【ご利用ガイ<br>■画像データのトリミングについて<br>■ 2 校以上のカードのご注文方法に<br>■キャンセル・お届け先変更につい                | ド】【よくあるご質問】をご確認ください。<br>ついて<br>て |                                                            | 天野花子様<br>お問い合わせ<br>お問い合わせ類歴<br>ログアウト |  |  |  |
| <ul> <li>ショッブ機能</li> <li>保存したカードの確認</li> <li>注文機能</li> <li>単意認</li> <li>承認依頼履歴(個人用)</li> <li>注文</li> </ul>   | ●<br>会<br>よ<br>7<br>メ<br>バ       | ご登録情報<br>:員情報変更<br>く使う配送先設定<br>ドレス帳<br>ールアドレス変更<br>(スワード変更 | 2)                                   |  |  |  |
| <ul> <li>発注履歴(個人用)</li> <li>管理者</li> <li>承認</li> <li>承認</li> <li>承認依頼履歴</li> <li>注文</li> <li>発注履歴</li> </ul> | <b>२</b><br>त                    | その他<br>プション中込                                              |                                      |  |  |  |
| ■ 設定<br>会員一覧                                                                                                 |                                  |                                                            |                                      |  |  |  |

3)「新しい配送先を登録する」をクリックしてください。

※既存の修正の場合は登録情報の変更をクリックしてください。

| D2-FWeb.#2X7-E2<br><b>AMANO</b> ID:08795 <b>В</b>                       | 式会社 天野製作所 天野花子様 |         | ご利用ガイド | (?)<br>よくあるご質問 | 定<br>お問い合わせ | -<br>07795 |          |
|-------------------------------------------------------------------------|-----------------|---------|--------|----------------|-------------|------------|----------|
| 田 デザイン選択                                                                | ℰΞ 保存したカードの確認   | :三 発注履歴 |        | . ⊗ マ          | イページ        |            |          |
| ホーム > マイページ > アドレス板<br><b>アドレス帳</b>                                     |                 |         |        |                |             |            |          |
| 株式会社 天野製作所天野花子様                                                         |                 |         |        |                |             |            |          |
| 7-9-F (110926) (114                                                     |                 |         | 1件あります | 新しい配           | 送先を登録       | する         |          |
| 1<br>アマノ株式会社<br>〒2220023<br>神奈川県 横浜市港北区 大豆戸町<br>●▲ ■◆ 様 TEL: 0451112222 | 275             |         |        |                | 登録情報        | の変更        | <b>*</b> |

4) 必須項目と会社名・部署を入力し「確認画面へ」をクリックしてください。

| 日 デザイン選択                                                                   | ③: 保存したカードの確認                                      | 8                      | □ 発注履歴            |               | <u> </u> | イページ   |
|----------------------------------------------------------------------------|----------------------------------------------------|------------------------|-------------------|---------------|----------|--------|
| -ム > マイページ > アドレス帳 ><br><b>ドレス帳新規登録</b><br>Cいただいています(準備中<br>また社 王野制作時 王野 ガ | アドレス紙の新規登録・変更<br>・ <b>変更</b><br>中も含む)ご注文の注文者ならびに配述 | 送先の <mark>情報</mark> は3 | 変更されません。          |               |          |        |
|                                                                            | . 002                                              | (配送先コー                 | -ドを入力してください。)     |               |          | · ~ .  |
| 送先名 必須                                                                     | アマノ人事                                              |                        | (配送先にわかりやすい名称     | 冬をつけてくださ      | い。例:会社、  | 実家)    |
| 送先氏名 必須                                                                    | [姓]                                                | [名]                    | =+                | (全角で入力してくださ   |          | 5)     |
| び送先氏名(カナ) 🥺                                                                | [姓] アイウエオ                                          | [名]                    | カキクケコ             | (全角カタカナで入力してく |          | (ください) |
| 2送先電話番号 必須                                                                 | 0451112222                                         | 半角数字で入力し               | てください。例:03-0000-0 | 000)          |          |        |
| 8使番号 <del>必须</del>                                                         | 2220023 (7桁)の当                                     | ≠角数字で入力し               | てください)            |               |          |        |
| 道府県 参渡                                                                     | 神奈川県 💙 (都道府県名を連                                    | 択してください)               |                   |               |          |        |
| 時(都市区) 参渡                                                                  | 横浜市港北区                                             |                        | (郡、市、区            | を入力してくださ      | FUV)     |        |
| 5所(町名番地) 参渡                                                                | 大豆戸町275                                            |                        | (町名、番地            | を入力してくださ      | FC))     |        |
| :所(建物名等)                                                                   |                                                    |                        | (マンション            | ・ビル名等あれは      | 記入してくださ  | L1)    |
| *社                                                                         | アマノ株式会社                                            |                        | (送り先が会            | 社であるときは新      | 己入してください | )      |
| 1                                                                          | 人事総務部                                              |                        |                   |               |          |        |
|                                                                            | · · · · · · · · · · · · · · · · · · ·              |                        |                   |               |          | 1      |

## 5)入力内容を確認の上、「登録する」をクリックしてください。

※修正の場合は「戻る」をクリックし前画面へ戻ってください。

| ① デザイン選択                            | ▲■ 保存したカードの確認          | :三 発注履歴   | <b>©</b> र | イページ |
|-------------------------------------|------------------------|-----------|------------|------|
| ホーム > マイページ > アドレス帳の新               | 現登録・変更                 |           |            |      |
| アドレス帳新規登録                           | <ul> <li>変更</li> </ul> |           |            |      |
| 既にいただいています (進備中                     | も含む)ご注文の注文者ならびに配送先の情報  | は変更されません。 |            |      |
|                                     | 7 #                    |           |            |      |
| 休式云社 大野裂TF/7 大野1C:<br>入力内容をご確認ください。 | 」<br>「<br>探            |           |            |      |
| この内容で登録する場合は登録                      | ポタン を押してください。          |           |            |      |
| 必須配送先コード                            | 002                    |           |            |      |
| 必須表示名称(見出し)                         | アマノ人事                  | Ì         |            |      |
| 必須氏名                                |                        |           |            |      |
| 必須カナ                                | アイウエオ カキクケコ            | i         |            |      |
| 必須TEL                               | 0451112222             |           |            |      |
| 必須郵便番号                              | 2220023                |           |            |      |
| 必須住所                                | 神奈川県 横浜市港北区 大豆戸町 2 7 5 |           |            |      |
| 会社名                                 | アマノ株式会社                | j         |            |      |
| 部署名                                 | 人事総務部                  | j.        |            |      |
|                                     |                        |           |            |      |
|                                     | $\sim$                 |           | $\frown$   |      |
| (                                   | × K¢                   | 登録する      | 5)         |      |
|                                     |                        |           |            |      |
|                                     |                        |           |            |      |
|                                     |                        |           |            |      |

これで配送先登録は完了です。